# PL\SQL Developer 的安装和使用

## 一、软件安装

1、 准备安装。

安装文件总共有三个,如下图所示:

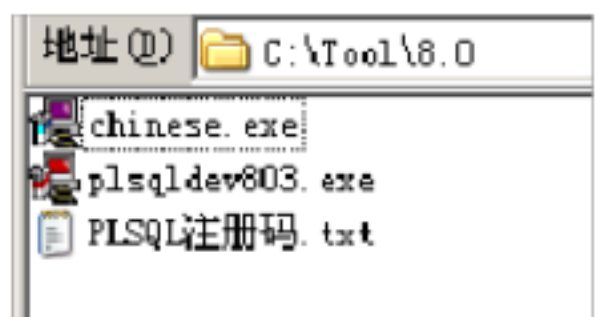

2、 安装 PL\SQL Developer 的软件。

双击安装文件 plsqldev803.exe 文件,进入安装阶段: 点击"确定"。

| PL/SQ | L D | eveloj | e e ar | 8.0     |        |           | ×     |
|-------|-----|--------|--------|---------|--------|-----------|-------|
| You   | are | about  | to     | install | PL/SQL | Developer | 8.0.3 |
|       |     | [      | 确      | Ē       | 取消     |           |       |

点击" I Agree "。

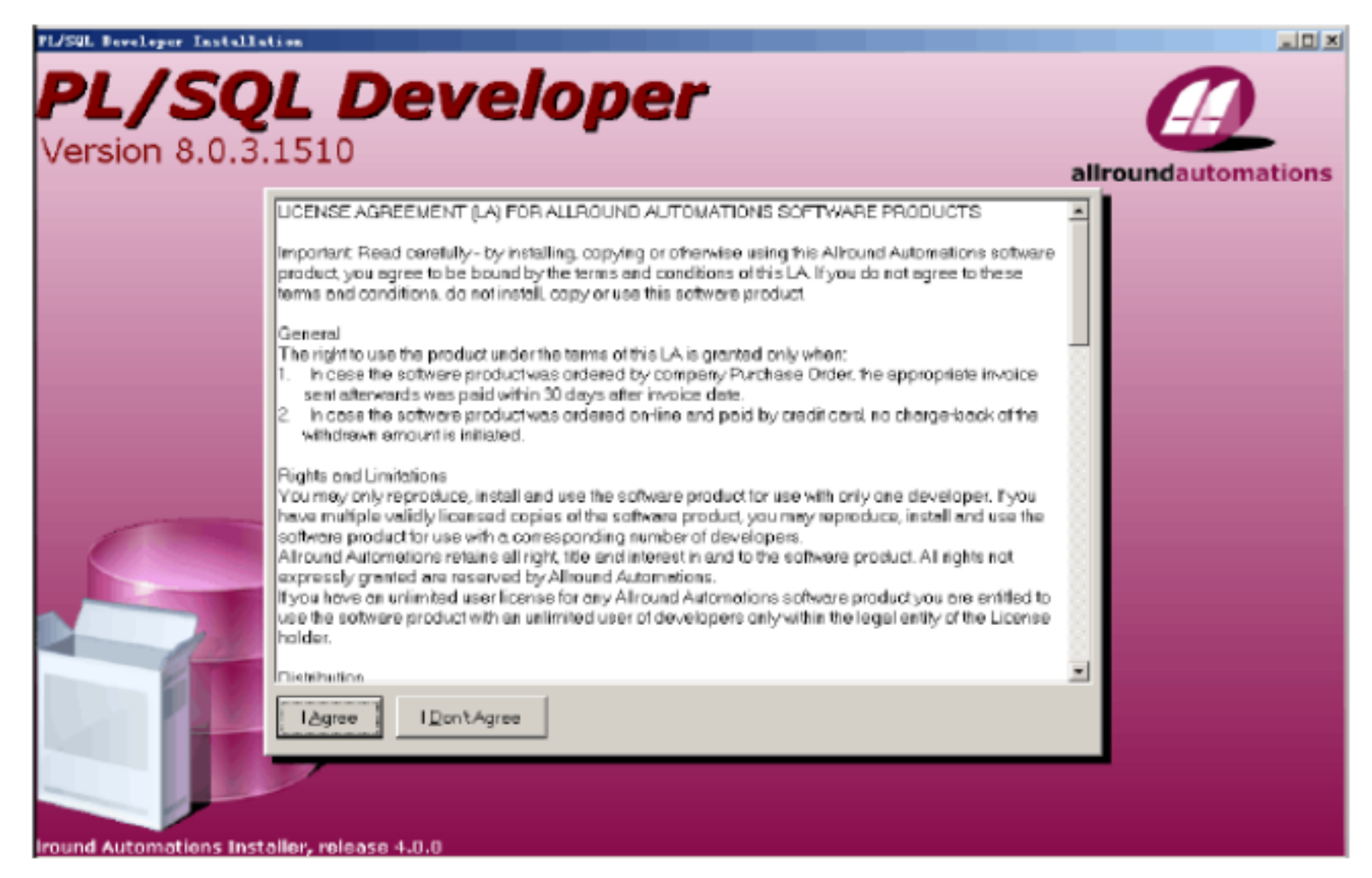

选择安装路径,点击" Next"。

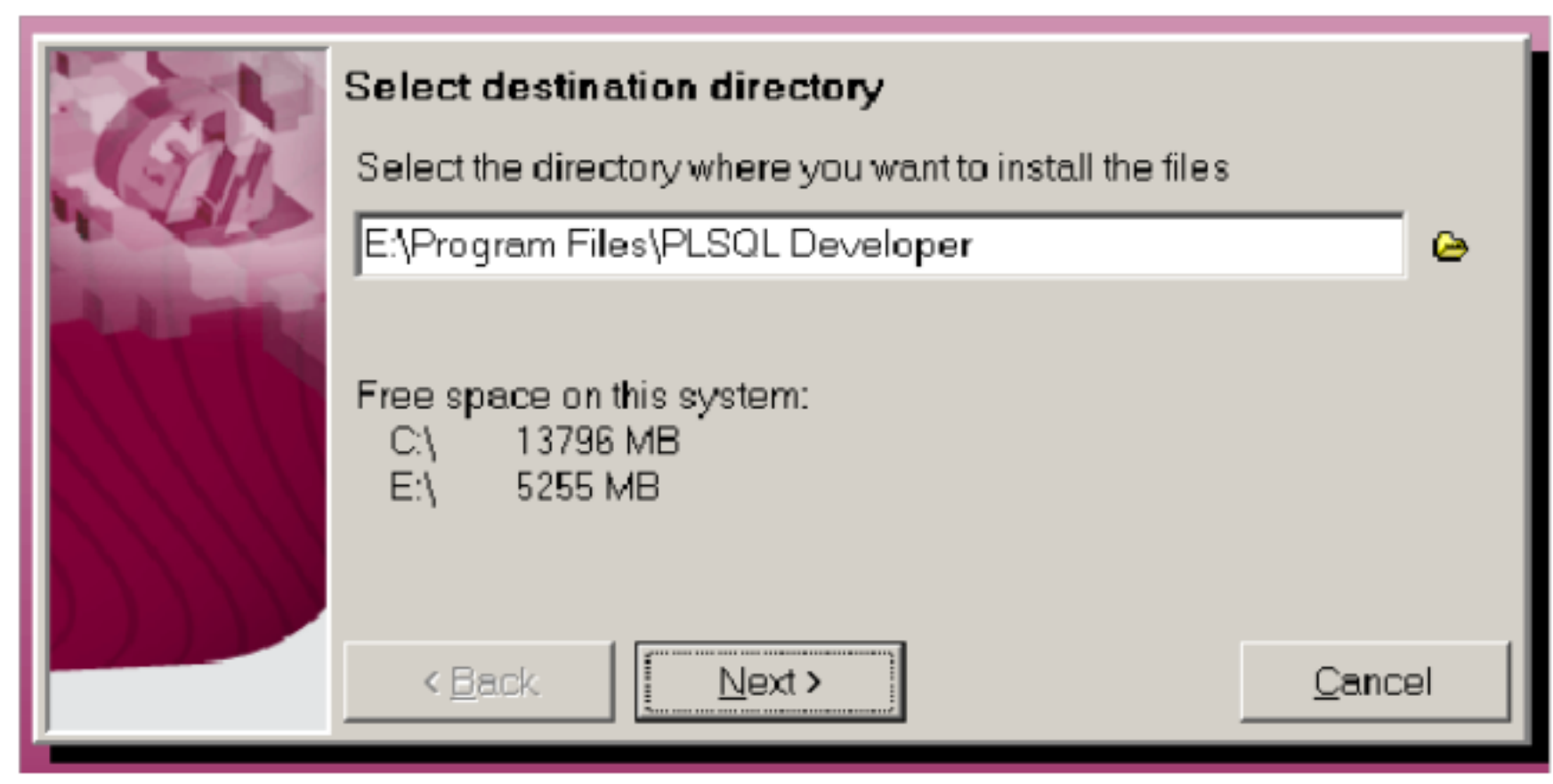

选择" Create PL\SQL Developer shortcuts "," Create shortcut on DeskTop", 点击" Next "。

| Cars | Shortcuts<br>✓ Create PL/SQL Developer shortcuts<br><ul> <li>for current user</li> <li>for <u>all users</u></li> </ul> |          |  |  |  |  |  |  |  |
|------|----------------------------------------------------------------------------------------------------|----------|--|--|--|--|--|--|--|
| 1118 | PLSQL Developer                                                                                                    | <b>•</b> |  |  |  |  |  |  |  |
|      | Create <u>s</u> hortcut on Desktop                                                                                     |          |  |  |  |  |  |  |  |
|      | < <u>B</u> ack Next>                                                                                                   | Cancel   |  |  |  |  |  |  |  |

选择" Template files "," Keyword files ", 点击" Finish "。

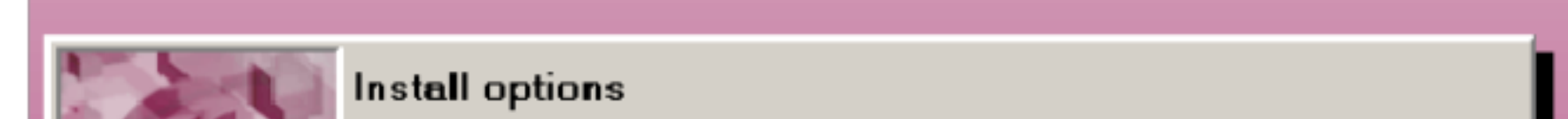

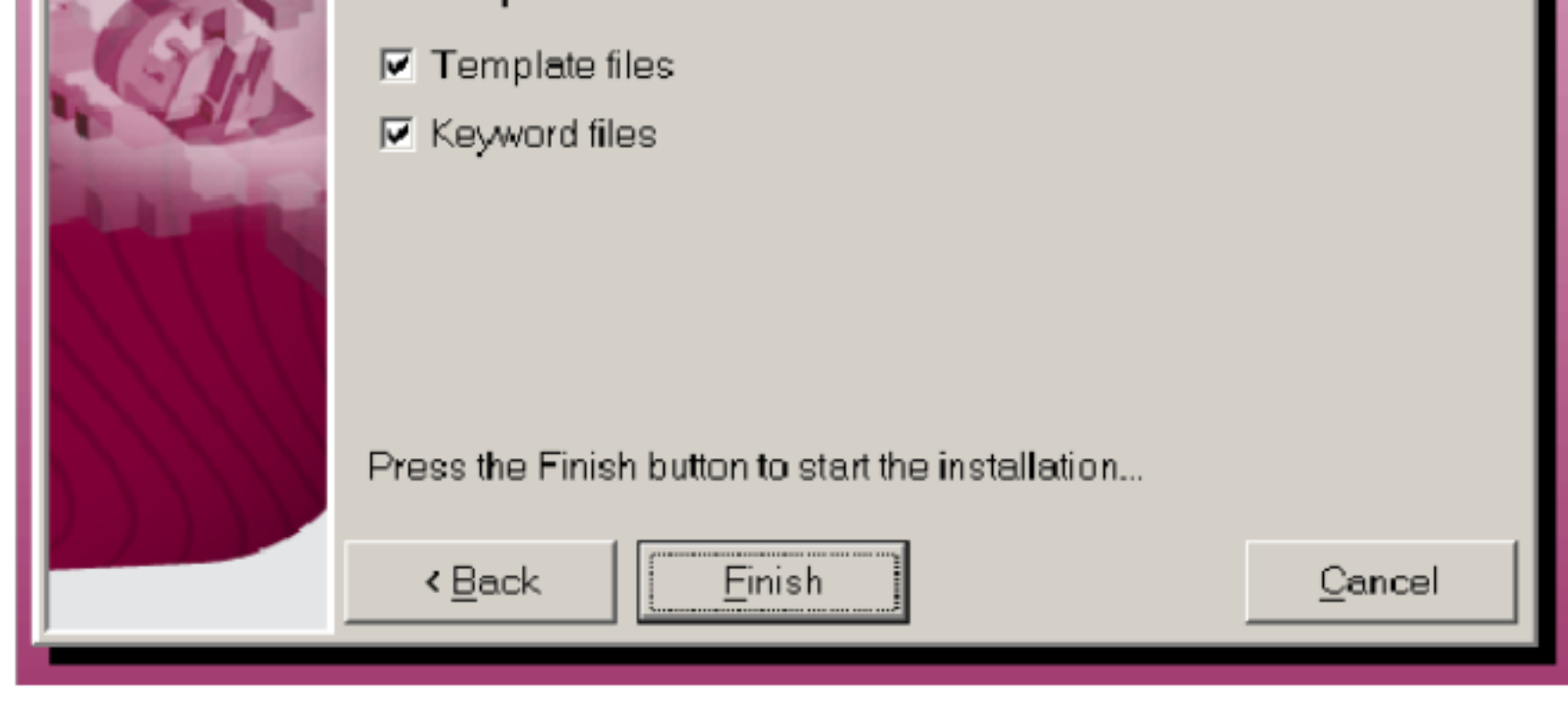

进入安装过程,会看到安装的进度条,等到安装完成,点击" Close"。

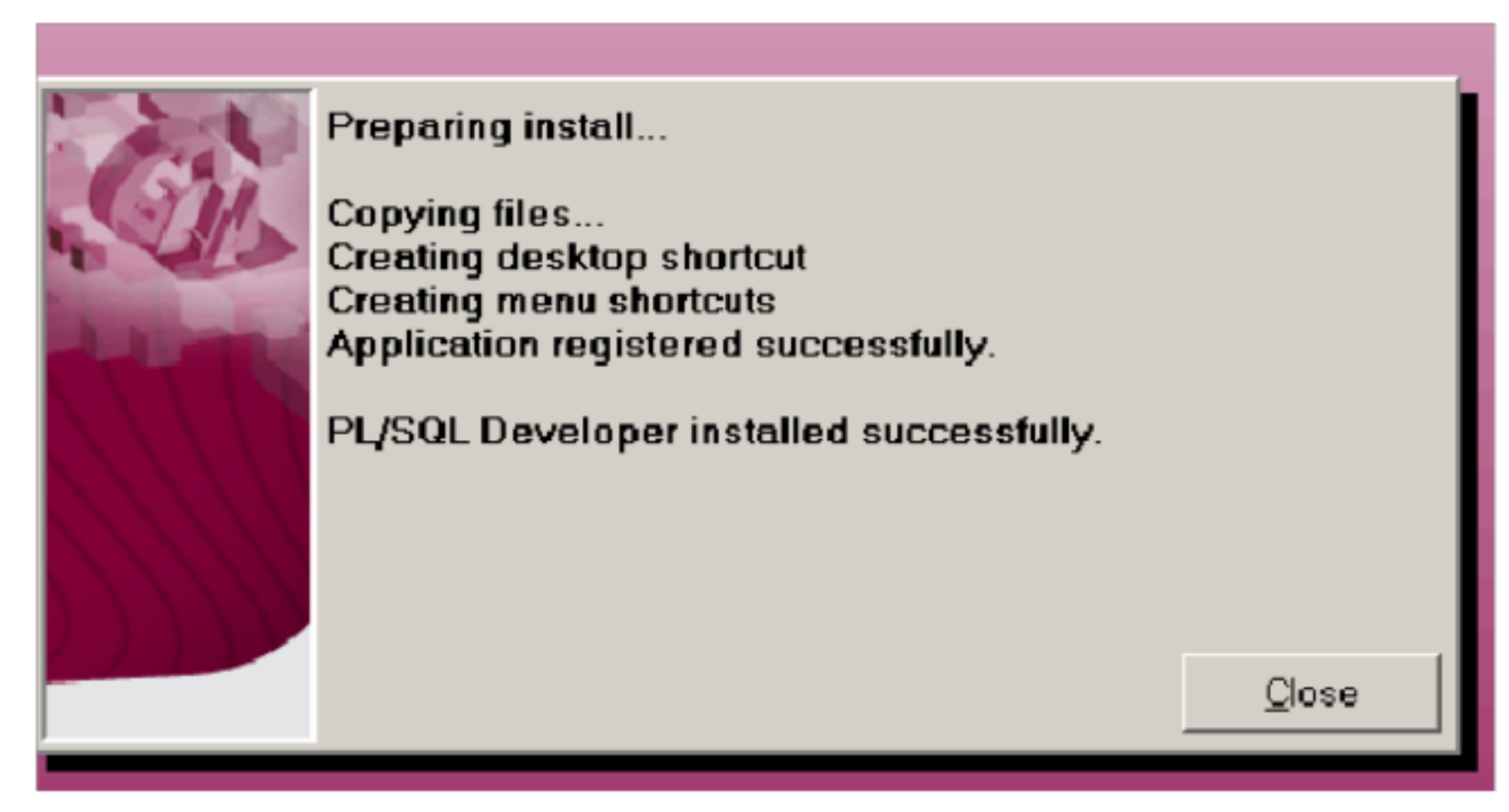

PL\SQL Developer 安装完成。

3、 安装中文包

双击打开 chinese.exe 中文包的安装文件,点击"确定"

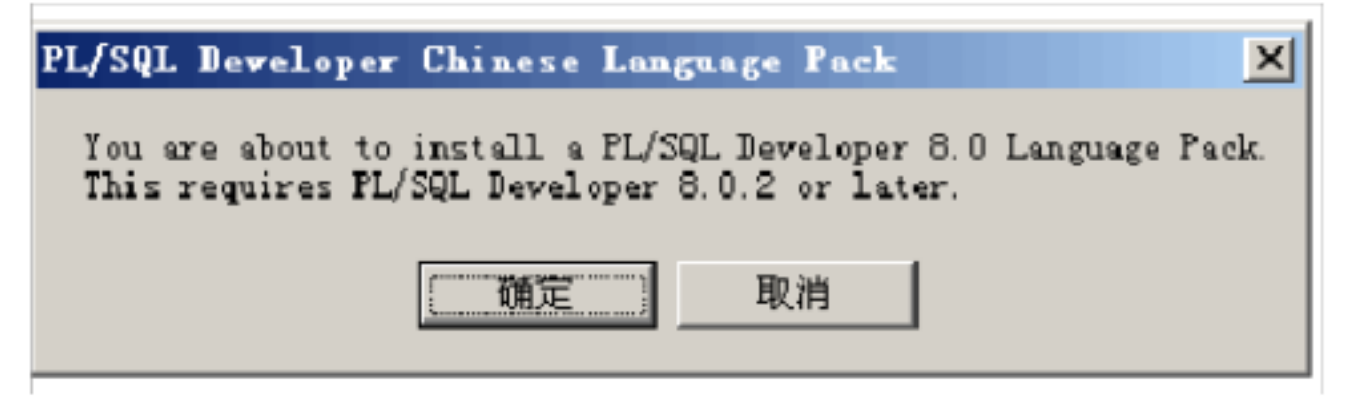

# 选择安装目录,点击右箭头,进入到下一步操作。

| PL/SQL Developer 1s | nguage pack - 简体中文               | × |  |  |  |  |
|---------------------|----------------------------------|---|--|--|--|--|
| RECO                | PL/SQL Developer language pack   |   |  |  |  |  |
| S. GH.              | 简体中文                             |   |  |  |  |  |
| 1 20                | 英宁世纪                             |   |  |  |  |  |
| V PP 18             | 选择目标目录                           |   |  |  |  |  |
|                     | E:\Program Files\PL5QL Developer | 0 |  |  |  |  |

ο

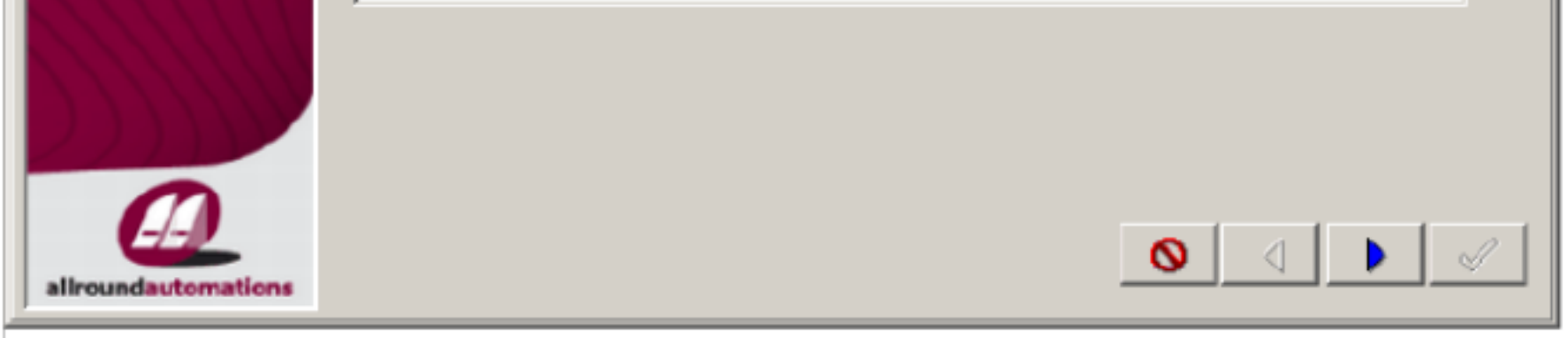

进行选项的设置,保持默认即可,点击绿色的钩,进入到安装过程。

| PL/SQL Developer 1st | agnaga pack - 简体中文             | × |  |  |  |  |  |  |  |  |
|----------------------|--------------------------------|---|--|--|--|--|--|--|--|--|
| REC                  | PL/SQL Developer language pack |   |  |  |  |  |  |  |  |  |
| Sincerts             | 简体中文                           |   |  |  |  |  |  |  |  |  |
| V California         | 央于回纪<br>个人省选项 / 默认省选项          |   |  |  |  |  |  |  |  |  |
|                      | System Default                 |   |  |  |  |  |  |  |  |  |
|                      |                                |   |  |  |  |  |  |  |  |  |
|                      |                                |   |  |  |  |  |  |  |  |  |
| 0                    |                                |   |  |  |  |  |  |  |  |  |
| allroundautomations  |                                |   |  |  |  |  |  |  |  |  |

软件安装以后,点击灰色的钩,安装完成。

| PL/SQL Developer lan | aguage pack - 简体中文                                                                                                 | ×        |
|----------------------|----------------------------------------------------------------------------------------------------|----------|
| THE CAL              | PL/SQL Developer language pack                                                                                     | ¢        |
| Sin Cits             | 简体中文                                                                                                    |          |
|                      | 关于世纪<br>E:\Program Files\PLSQL Developer\Chinese.lang<br>E:\Program Files\PLSQL Developer\Chinese\Manual.pdf<br>完成 |          |
| allroundautomations  |                                                                                                    | <b>~</b> |

4、 注册软件

第一次使用 PL\SQL Developer 软件是需要注册的,打开 'PLSQL 注册码 .txt ", 将相应的 内容填入到对应的注册界面,点击"注册"即可。

|  |  | <br> |  |
|--|--|------|--|
|  |  |      |  |
|  |  |      |  |
|  |  |      |  |

| 注册                | < |
|-------------------|---|
| 在下面输入或更新你的许可证详细信息 |   |
| 产品编号(C)           |   |
|                   |   |
| 序列号(5)            |   |
|                   |   |
| 口令(P)             |   |
|                   |   |
|                   |   |
| 注册 取消 定购…         |   |
|                   |   |

# 二、 PL\SQL Developer 的使用

(在使用 PL\SQL Developer之前要保证 oracle 的远程连接数据库的配置是正确的。

如果配置正确,继续向下看;

如果 oracle 的连接远程数据库还没有配置 , 请跳过这节看后面 "三、Oracle Net 配置 "。)

1、进入系统。双击 PL\SQL Developer 图标,出现 Oracle 登陆界面:

| L (COL Developer |            |
|------------------|------------|
| Oracle 登录        | ×          |
|                  | 用户名 system |
|                  | 确定取消       |

填入正确的用户名和密码,选择好对应的数据库,并选择用户的角色,点击"确定" 即可登录成功,进入如下操作界面:

| aPL/SQL Developer - | syste      | erftest. | 192.1 | 68.16 | .153 s | s STSI | DBA      |     |       |      |                                                                                                    |      |   |   |   |    | _ [ | Ľ  |
|---------------------|------------|----------|-------|-------|--------|--------|----------|-----|-------|------|----------------------------------------------------------------------------------------------------|------|---|---|---|----|-----|----|
| 文件(12) 工程(12) 編組(1  | () 会话      | (5) 讯试   | ωĭ    | ЩU    | 宏心     | (近档)   | (0) 报(   | 8B) | 寄口(ど  | ) 帮助 | œ                                                                                                    |      |   |   |   |    |     |    |
| 🍈 🛥 🔹 🗎             | 8          | к) (м    | - 36  | P(h)  | Ê      | 旃      | n.,      | •   | • 🖻 • | • 🕑  | $\frac{1}{2} \frac{1}{2} \frac{1}$ | i)   | e | 5 |   | Ц. | ē   |    |
| ه 🕫 🔹               | i 💧        | 6        | š 🍐   | - 🍝   | ?      |        |          |     |       |      |                                                                                                    |      |   |   |   |    |     |    |
| 対象 ロ                | <b>4</b> × |          |       |       |        |        |          |     |       |      |                                                                                                    |      |   |   |   |    |     | _  |
| 対象 其性               |            |          |       |       |        |        |          |     |       |      |                                                                                                    |      |   |   |   |    |     |    |
| ሮ¢□#ፋሌ              |            |          |       |       |        |        |          |     |       |      |                                                                                                    |      |   |   |   |    |     |    |
| <当前用户>              | ¥          |          |       |       |        |        |          |     |       |      |                                                                                                    |      |   |   |   |    |     |    |
| All objects         | -          |          |       |       |        |        |          |     |       |      |                                                                                                    |      |   |   |   |    |     |    |
| 输入管查主持              |            |          |       |       |        |        |          |     |       |      |                                                                                                    |      |   |   |   |    |     |    |
| ● ● 最近対象            | -          |          |       |       |        |        |          |     |       |      |                                                                                                    |      |   |   |   |    |     |    |
| 电 🔜 回收站             |            |          |       |       |        |        |          |     |       |      |                                                                                                    |      |   |   |   |    |     |    |
| F- Functions        |            |          |       |       |        |        |          |     |       |      |                                                                                                    |      |   |   |   |    |     |    |
| Reckaras            |            |          |       |       |        |        |          |     |       |      |                                                                                                    |      |   |   |   |    |     |    |
| 🕀 🚞 Package bodies  |            |          |       |       |        |        |          |     |       |      |                                                                                                    |      |   |   |   |    |     |    |
| 🕀 🧰 Types           |            |          |       |       |        |        |          |     |       |      |                                                                                                    |      |   |   |   |    |     |    |
| 🕀 🛄 Type bodies     | - 31       |          |       |       |        |        |          |     |       |      |                                                                                                    |      |   |   |   |    |     |    |
| 🕀 🛄 Triggers        |            |          |       |       |        |        |          |     |       |      |                                                                                                    |      |   |   |   |    |     |    |
| H Java sources      | - 23       |          |       |       |        |        |          |     |       |      |                                                                                                    |      |   |   |   |    |     |    |
| DBWS_Tobs           |            |          |       |       |        |        |          |     |       |      |                                                                                                    |      |   |   |   |    |     |    |
| 💼 - 🛄 Queues        |            |          |       |       |        |        |          |     |       |      |                                                                                                    |      |   |   |   |    |     |    |
| 🖲 🧰 Queue tables    | •          |          |       |       |        |        |          |     |       |      |                                                                                                    |      |   |   |   |    |     |    |
| 留口列表                | I II X     |          |       |       |        |        |          |     |       |      |                                                                                                    |      |   |   |   |    |     |    |
| 便板 窗口列表             |            |          |       |       |        |        |          |     |       |      |                                                                                                    |      |   |   |   |    |     |    |
|                     |            |          |       |       |        |        |          |     |       |      |                                                                                                    |      |   |   |   |    |     |    |
|                     |            |          |       |       |        |        |          |     |       |      |                                                                                                    |      |   |   |   |    |     |    |
| TTAL                |            |          |       |       |        |        |          |     |       |      |                                                                                                    |      |   |   |   |    |     |    |
| 重改                  |            | _        |       |       |        |        |          |     |       |      |                                                                                                    |      |   |   |   |    |     | ψ× |
|                     |            | - #1 ·   | ⊽ △   | m /   | 2 🗉    | ABC S  | Bak '∧B' | •   |       |      |                                                                                                    |      |   |   |   |    |     |    |
|                     |            |          |       |       |        |        |          |     |       |      |                                                                                                    | <br> |   |   | _ |    |     |    |

,

## 2、PL\SQL 操作。下面就最常用的脚本执行操作进行介绍。

1)新建"SQL窗口"。方式有两种: 一种是直接点击 "文件"" "新建"" SQL窗口";

Ð. , 选择" SQL 窗口 "。 另一种是直接点击

2)打开脚本。 方式有两种: 一种是直接点击 "文件""打开"" SQL脚本";另一种是直

, 选择 " SQL 脚本 "。 然后选择你要执行的脚本 , 在 SQL 窗口中就会打开。 接点击

#### 3)你即可在出现的 SQL 窗口中编写 PL\SQL 脚本。

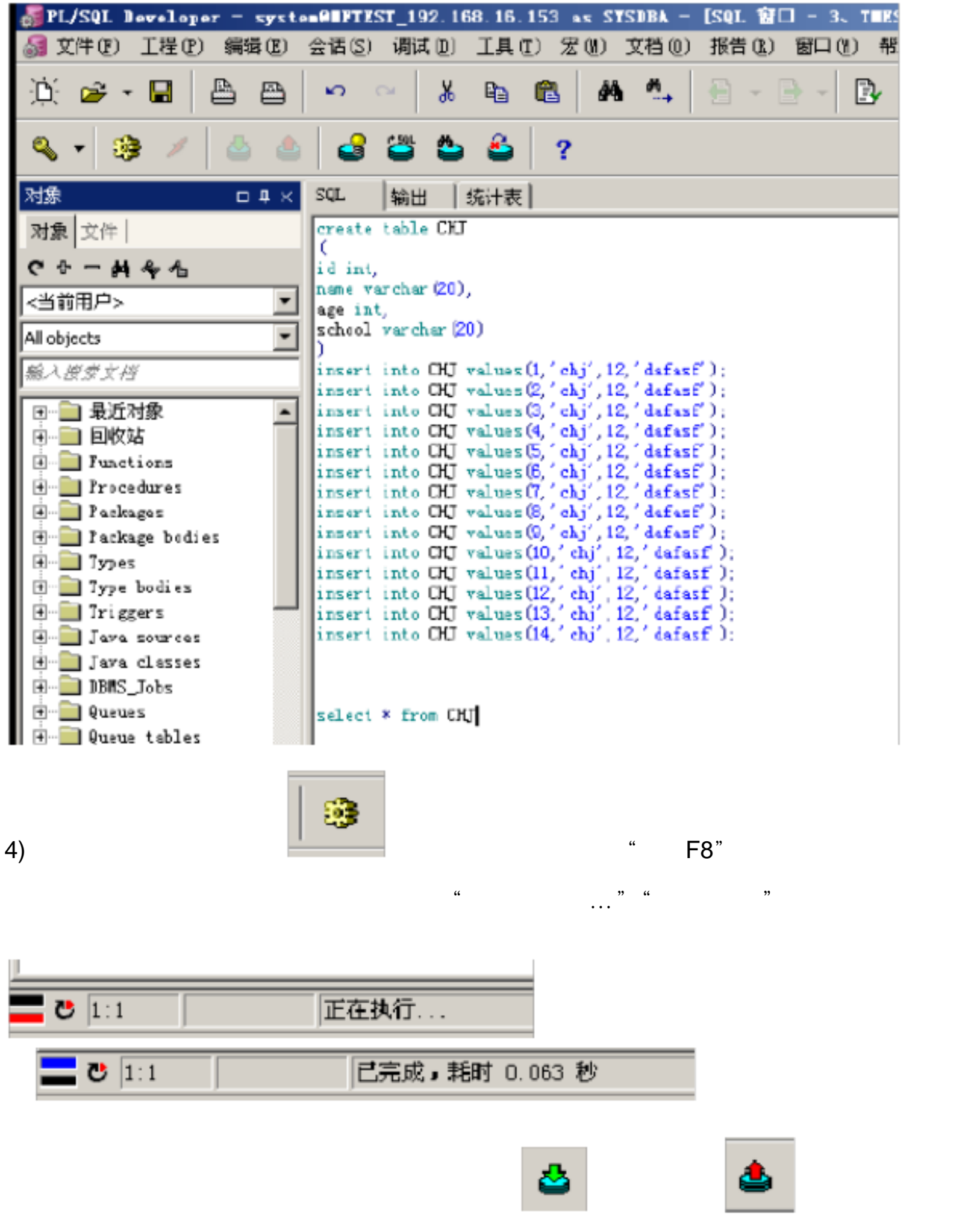

;回滚,按

如果是查询语句,也会在下面的子窗口中出现具体的内容。

| E | ₽;- | ₽  | +    |         | 1   |   | ¥   | ₹           | ĝ     | â |   |
|---|-----|----|------|---------|-----|---|-----|-------------|-------|---|---|
| Г |     | ID | NAME |         | AGE |   | SCH | 00 <b>L</b> |       |   | _ |
| D | • 1 | 1  | chj  |         | 1   | 2 | daf | asf         |       |   |   |
|   | 2   | 2  | chj  | • • •   | 1   | 2 | daf | asf         | • • • |   |   |
|   | 3   | 3  | chj  | • • •   | 1   | 2 | daf | asf         | • • • |   |   |
|   | 4   | 4  | chj  | • • • • | 1   | 2 | daf | asi         | • • • |   |   |
|   | 5   | 5  | chj  |         | 1   | 2 | daf | asf         | • • • |   |   |
|   | 6   | 6  | chj  | • • • • | 1   | 2 | daf | asf         | • • • |   |   |
|   | 7   | 7  | chj  | • • •   | 1   | 2 | daf | asf         | •••   |   |   |
|   | 8   | 8  | chj  | • • •   | 1   | 2 | daf | asf         | •••   |   |   |
|   | 9   | 9  | chj  |         | 1   | 2 | daf | asf         | ••••  |   |   |
|   | 10  | 10 | chj  | • • • • | 1   | 2 | daf | asf         | ••••  |   |   |
|   |     |    |      |         |     |   |     |             |       |   |   |

# 三、 Oracle Net 配置

客户端的配置可以有以下两种方式: 第一种是使用 Net Configuration Assistant; 第二种是使用 Net Manager; 这两个工具在开始菜单都有。两种方式在内容和形式都是差不多的,下面就 以"Net Configuration Assistant 方式说明一下具体的配置步骤:

1、打开"开始" => "程序" => 'Oracle-OoraHome10g\_home1 '=> 'Configuration and Migration tools '=> " Net Configuration Assistant , 在弹出的对话框当中选择本地 Net 服务名配置,如下图所示:

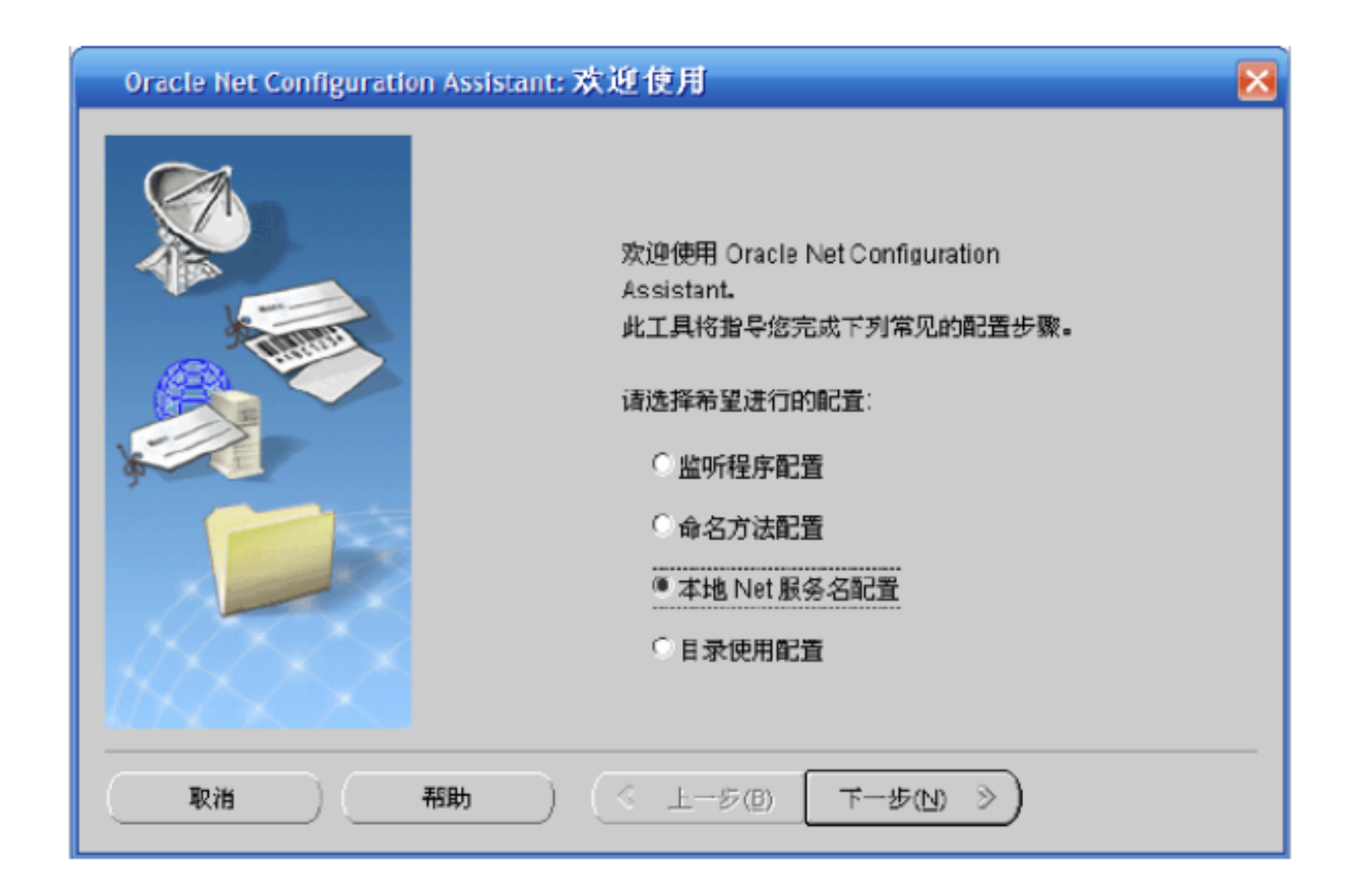

2、点击下一步,在对话框当中选择 "添加",如下图所示:

| Oracle Net Configuration | on Assistant: Net 服务各配置                                                                        | × |
|--------------------------|------------------------------------------------------------------------------------------------|---|
|                          | 要通过网络访问 Oracle 数据库或其他服务, 请使用 Net 服务名。 Oracle<br>Net Configuration Assistant 允许使用由本地命名解析的网络服务名。 | e |
|                          | 请选择要做的工作:                                                                                      |   |
|                          | @ 添加                                                                                           |   |
|                          | ○重新配置                                                                                          |   |
|                          | ○删除                                                                                            |   |
|                          | ○重命名                                                                                           |   |
| KONE                     | ○ 測試                                                                                           |   |
|                          |                                                                                                |   |
| 取消                       | 稲助 ( < 上一步(2) 下一步(№) ≫ )                                                                       |   |

3、点击下一步,在对话框当中输入数据库服务器的实例名, 比如:WALK,ORACLE 默认的 是 ORCL。

| Oracle Net Configuration | Assistant: Net 服务名配置, 服务名                                               | X |
|--------------------------|-------------------------------------------------------------------------|---|
|                          | 每个 Oracle 数据库或服务都有一个服务名。Oracle 数据库的服务3<br>通常是全局数据库名。诸输入要访问的数据库或其它服务的服务名 | • |
|                          | 服务名: WALK                                                               |   |

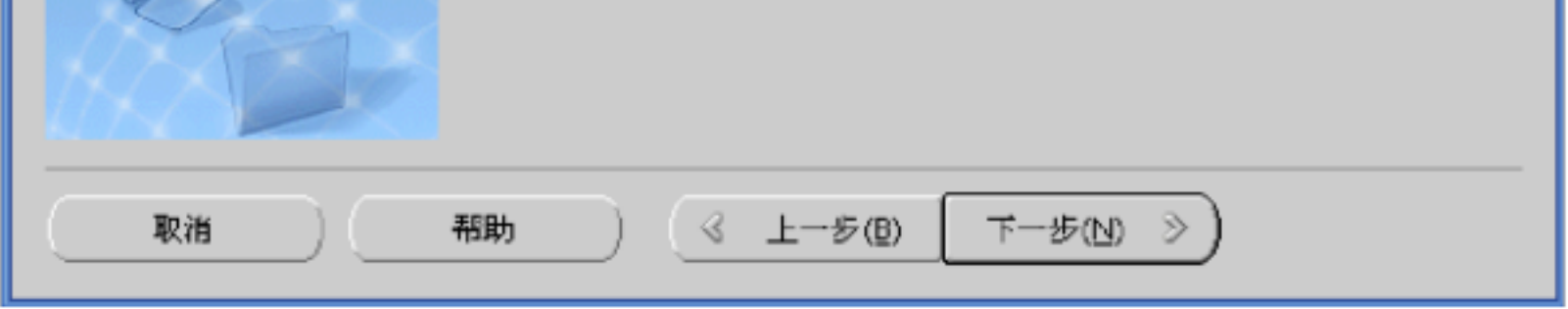

4、点击下一步 , 在新的对话框当中选择网络协议 , 一般用默认的 TCP 即可 , 如下图所示 :

| Oracle Net Configuration A | ssistant: Net 服务各配置, 请选择协议                                   | $\mathbf{X}$ |
|----------------------------|--------------------------------------------------------------|--------------|
|                            | 通过网络与数据库通信需要使用网络协议。选择用于要访问的数据库<br>的协议。<br>TCPS<br>IPC<br>NMP |              |
| 取消 新興                      | b) < ⊥-5® (T-5N) >)                                          |              |

5、点击下一步,在新的对话框当中输入数据库服务器的 IP,并选择正确的端口号, ORACLE 实例的默认端口是 1521。如下图所示:

| Oracle Net Configuration | Assistant: Net 服务名配置,TCP/IP 协议                           | X |
|--------------------------|----------------------------------------------------------|---|
|                          | 要使用 TCP/IP 协议与数据库通信, 必须使用数据库计算机的主机名。<br>诸输入数据库所在计算机的主机名。 |   |
|                          | 主机名: 192.168.1.8                                         | J |
|                          | 还需要一个 TCP/IP 端口号。大多数情况下应使用标准端口号。                         |   |
|                          | ◎ 毎田标准端口長 1521                                           |   |

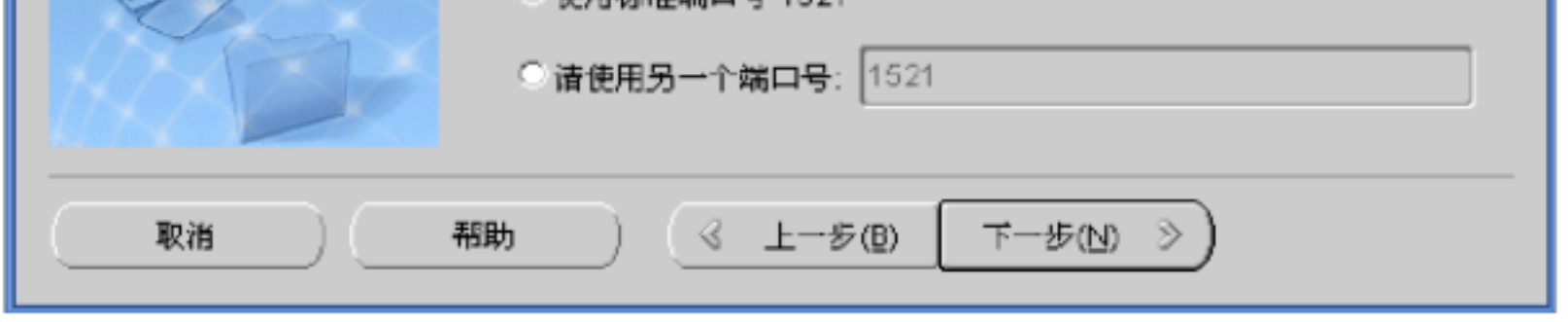

# 第六,点击下一步,选择"是,进行测试"或"不,不进行测试",建议测试一下,如下图所示:

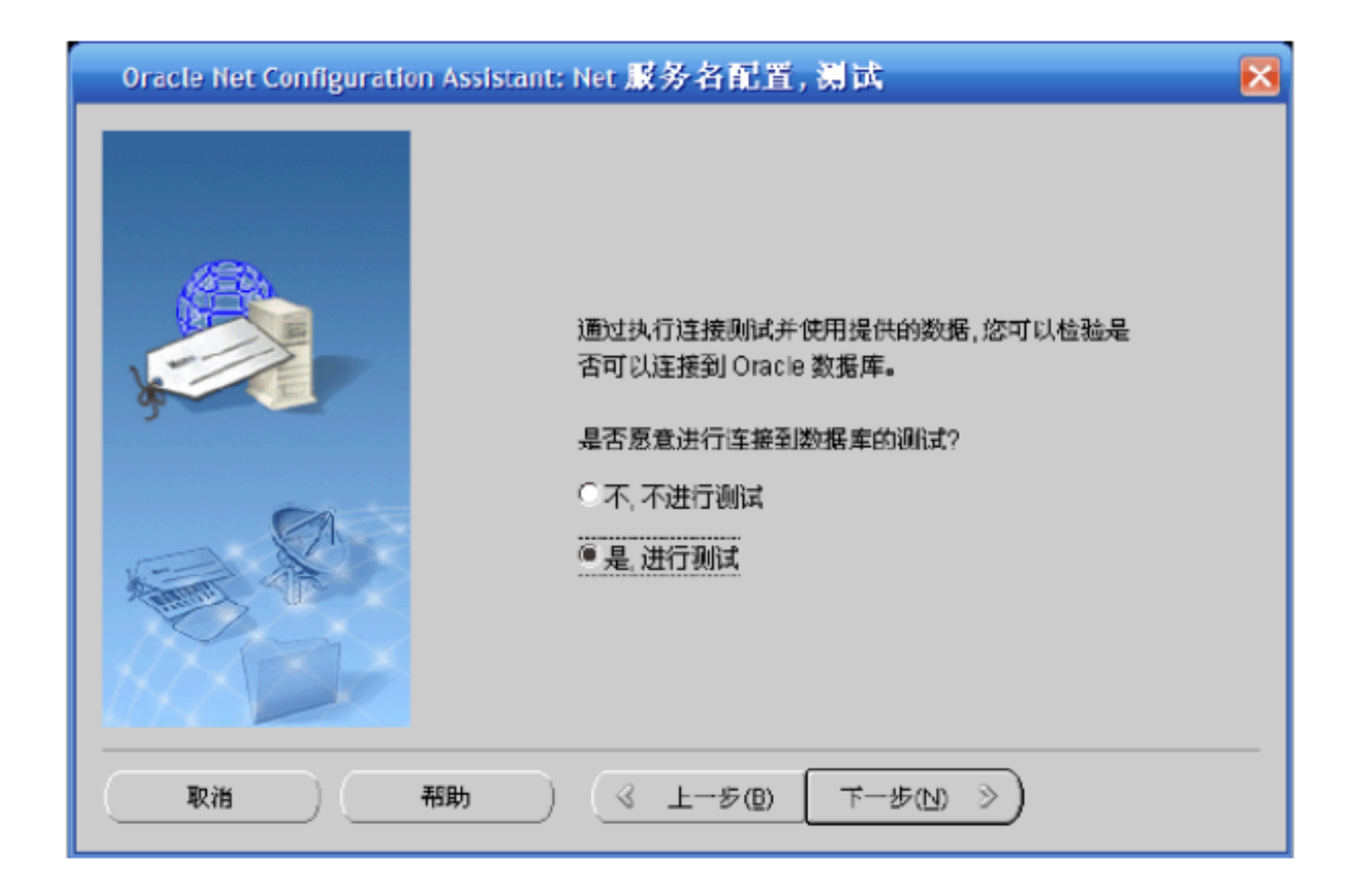

7、点击下一步,点击 "更改登录"按钮,对于 Oracle 9i 早期版本, Oracle 默认的用户名跟密 码是: syste/manager,对于 92i 或 10g 或 11g 版本,在安装的时候必须重新认定密码,所以 会显示测试未成功,只需要更改登录即可。

| Oracle Net Configuration | on Assistant: Net 服务各配置, 正在连接                                          | X |
|--------------------------|------------------------------------------------------------------------|---|
|                          | Oracle Net Configuration Assistant 正在尝试使用提<br>供的信息连接数据库, 请稍候…<br>详细信息: |   |
|                          | 正在连接ORA-01017: invalid username/password; logon denied<br>测试未成功。       |   |
|                          | 您提供的一些信息可能不正确。<br>单击 "后退"检查提供的 Net 服务名的信息, 或单击 "更改登录"来<br>再改用点点        |   |

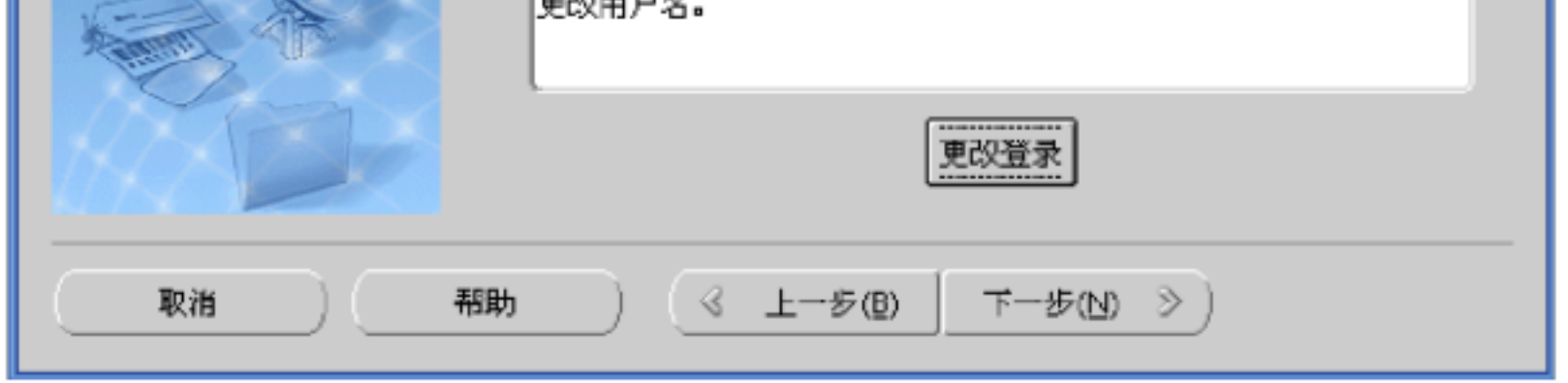

## 更改登录:

| 更改登录 🔀 |        |
|--------|--------|
| 一更改登录  |        |
| 用户名:   | system |
| 口令:    | *****  |
|        | (确定)取消 |

最后点击确定按钮

四、常见错误

(一下常见错误有的是自己的解决方法,有的是在网络上找的方法,仅供参考, 遇到问题可以尝试一下)

1、 ORA-12541:TNS没有监听器

原因:没有启动监听器或者监听器损坏。如果是前者,使用命令 net start OracleOraHome81TNSListener(名字可能有出入)即可;如果是后者,则使用 "Net8 Configuration Assistant"工具向导之 "监听程序配置 "增加一个监听器即可 (基本不用写任何信息,一路 OK。 在添加之前可能需要把所有的监听器先删除 !)

## 2、 ORA-12500:TNS监听程序无法启动专用服务器进程

ORA-12560:TNS协议适配器错误

原因:ORACL的数据库服务没有启动。使用命令 net start ORACLESERVICEORADB(ORADB) 为数据库名字)即可。如果仍没有解决,请继续向下看。

3、如果数据库服务启动失败,则很有可能是其注册表项值损坏,最好的做法是以下两步
 1)ORADIM -DELETE -SID oradb删除数据库服务项
 2)ORADIM -NEW -SID oradb 新增数据库服务项

#### 注:这个过程中如果出错,就重启计算机 !

#### 4、ORA-12154:TNS能解析服务名

原因:ORACL的网络服务名没有正确配置。请使用 "Net8 Configuration Assistant"工具向导之 "本地网络服务名配置 "配置 TNS即可。如果仍没有解决,请继续向下看。

#### 5、ORA-1034:TNS:ORACLI不可用

原因:ORACLE的数据库服务正确启动,但是数据库没有打开! 使用命令:

1)svrmgrl 启动服务管理器

2)connect internal 以 internal 身份登陆

3)startup 打开数据库

6、 ORA-12560:TNS协议适配器错误 (顽固性的)

原因 :未知。

解决:必杀技 --打开 "Windows 任务管理器 ",杀死 ORACLE.exe及 ORADIM.exe 进程,书写 自己的 ora\_startup.bat,执行之!

PS:

1、我的 ora\_startup.bat:

net start OracleOraHome81TNSListener

net start ORACLESERVICEORADB

svrmgrl 一般情况下不用,不过有时少不了它的,具体步骤见第 5步。

2、我的 ora\_shutdown.bat:

net stop OracleOraHome81TNSListener

net stop ORACLESERVICEORADB

3、ORACLE相关服务名请参见 "管理工具 "之"服务 "中以 ORACLE开头的服务名。